# คู่มือการใช้ฟังก์ชั่น จัดชุดบัญชี

"Mobile"

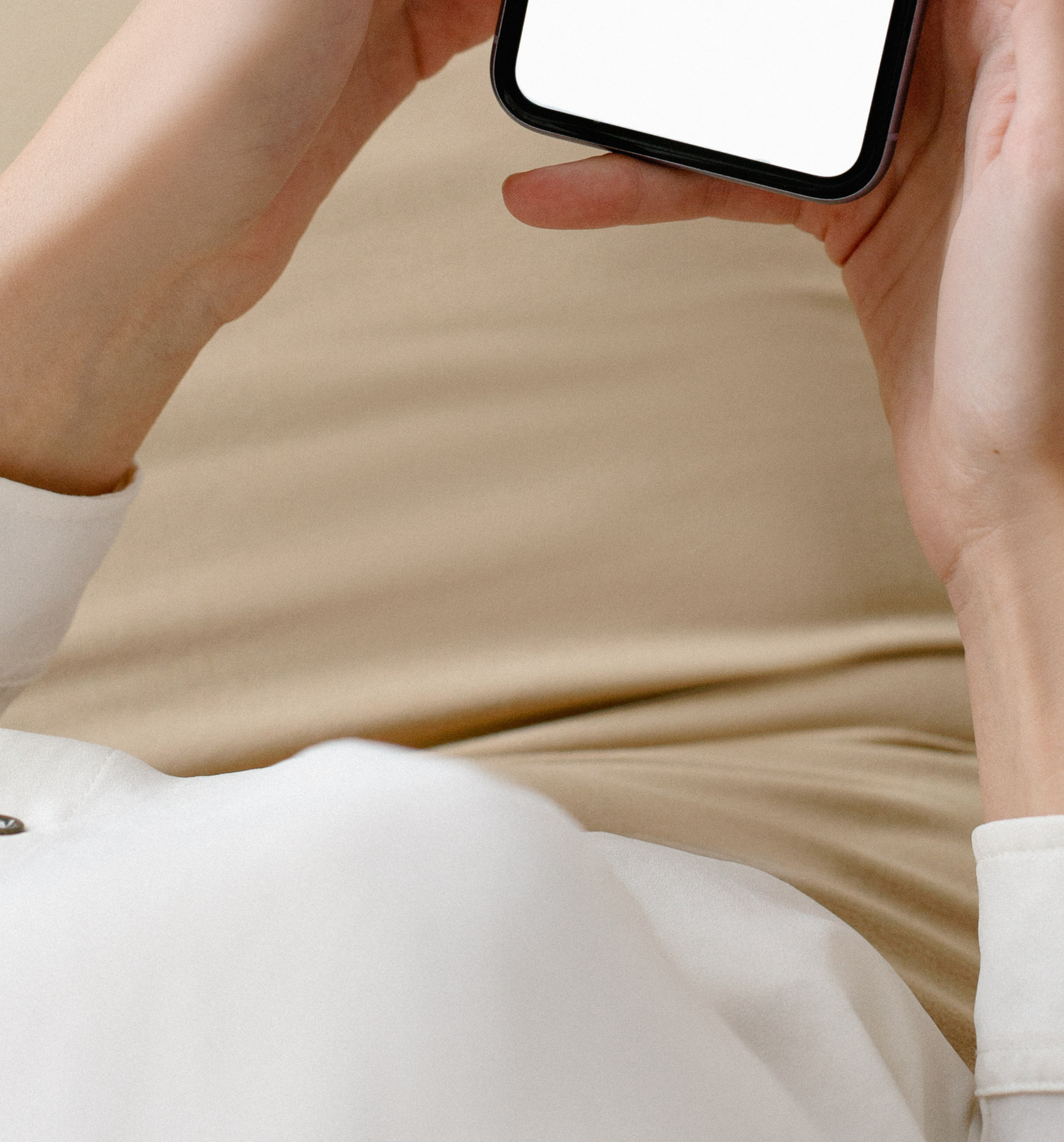

## กรณีที่ 1 ลูกค้ารอรับชำระจากบริษัทฯ

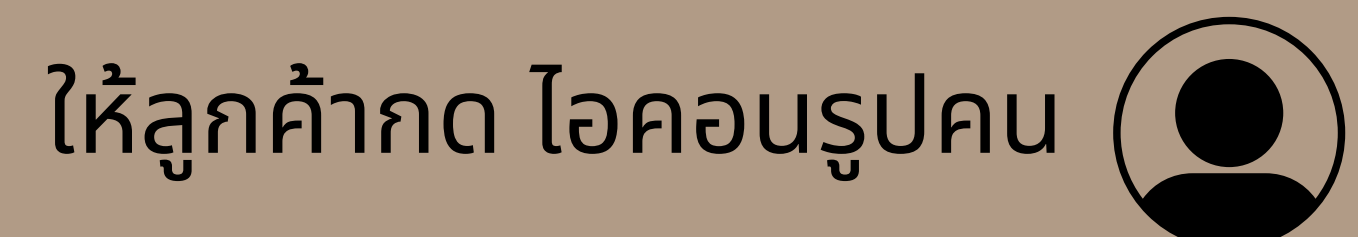

#### และเลือก **"จัดชุดบัญชี"**

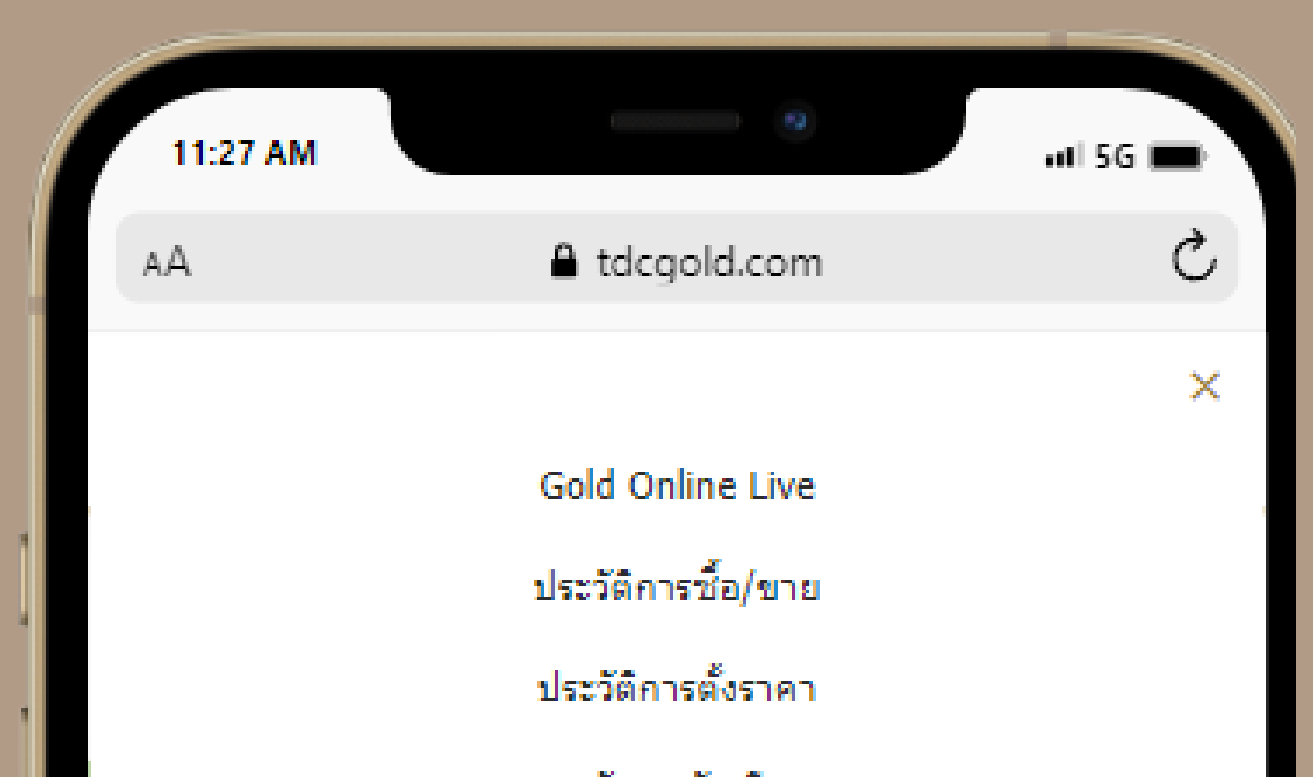

| งต่างบะบา<br>ประวัติการจัดชุด |                 |           |       |  |  |  |  |  |  |  |
|-------------------------------|-----------------|-----------|-------|--|--|--|--|--|--|--|
| ข้อมูลการฝากทอง               |                 |           |       |  |  |  |  |  |  |  |
|                               | ข้อมูลส่วนตัว   |           |       |  |  |  |  |  |  |  |
| วิธีกา                        | เรชื้อขาย Gold  | online    |       |  |  |  |  |  |  |  |
| 5213                          | บัยบการเคลียร์พ | เอร์ต     |       |  |  |  |  |  |  |  |
| เงื่อนไข                      | มการผิดช่าระการ | รชื้อ ขาย |       |  |  |  |  |  |  |  |
| C                             | hange Passwo    | ord       |       |  |  |  |  |  |  |  |
|                               | Change Pincod   | le        |       |  |  |  |  |  |  |  |
|                               | Logout          |           |       |  |  |  |  |  |  |  |
|                               |                 |           |       |  |  |  |  |  |  |  |
|                               |                 |           |       |  |  |  |  |  |  |  |
|                               |                 |           |       |  |  |  |  |  |  |  |
|                               |                 |           |       |  |  |  |  |  |  |  |
|                               |                 |           |       |  |  |  |  |  |  |  |
|                               |                 |           |       |  |  |  |  |  |  |  |
|                               | Δ               | m         | R     |  |  |  |  |  |  |  |
| 2                             | Ċ               |           | ··· ) |  |  |  |  |  |  |  |
|                               |                 |           |       |  |  |  |  |  |  |  |

การจัดชุดบัญชี ลูกค้าสามารถเลือกรายการที่ ต้องการจัดชุดบัญชีโดยเมื่อเลือกรายการที่ ต้องการครบแล้วกด **"ตรวจสอบรายการ"** 

ระบบจะแจ้งสถานะ **กำไร/ขาดทุน** เมื่อลูกค้าตรวจ สอบความถูก ต้องแล้ว ให้ลูกค้ากด**"ยืนยัน"** 

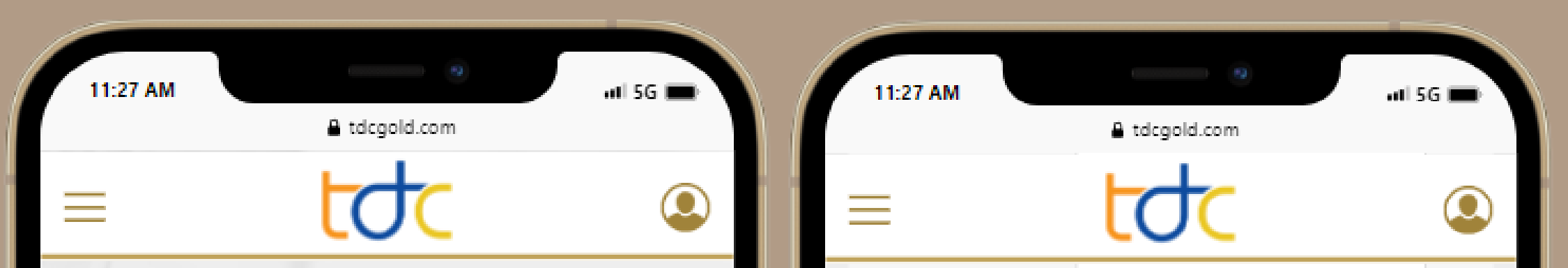

| รายการซื้อ |                                         |           |         |         |        |        |      |  |  |  |
|------------|-----------------------------------------|-----------|---------|---------|--------|--------|------|--|--|--|
| เลือก      | ลด ทองด้า ราดา หน่วย จำนวน เป็นเงิน Pro |           |         |         |        |        |      |  |  |  |
| <b>~</b>   | 99.99                                   | 30,150    | Kg      | 1 Kg    | 1,977, | 840.00 | 0.00 |  |  |  |
| 4          | านวนซื้อทีเ                             | ลื่อก     | 99.99   | 1       | Kg.    | 0      | พาพ  |  |  |  |
|            |                                         |           | 96.50 0 |         |        |        | มาพ  |  |  |  |
| รายคา      | รที่เลือกรว                             | มเป็นเงิน |         | 1,977,8 | มาห    |        |      |  |  |  |
|            | รวมข่าระสุ                              | พธิ       |         | 1,977,8 | 40.00  |        | พาน  |  |  |  |

| รายการขาย                 |         |          |              |         |  |  |  |  |  |  |
|---------------------------|---------|----------|--------------|---------|--|--|--|--|--|--|
| เลือก ทองคำ ราคา          | หน่วย   | จำนวน    | เป็นเงิน     | Premium |  |  |  |  |  |  |
| 99.99 30,200              | Kg      | 1 Kg     | 1,981,120.00 | 0.00    |  |  |  |  |  |  |
| สำนวนขายที่เลือก          | 99.99   | 1        | Kg. O        | มาพ     |  |  |  |  |  |  |
|                           | 96.50   |          | 0            | มาพ     |  |  |  |  |  |  |
| รายการที่เลือกรวมเป็นเงิน |         | ארע      |              |         |  |  |  |  |  |  |
| รวมรายรับสุทธิ            |         | บาท      |              |         |  |  |  |  |  |  |
|                           | ดรวจส่อ | อบรายคาร |              |         |  |  |  |  |  |  |

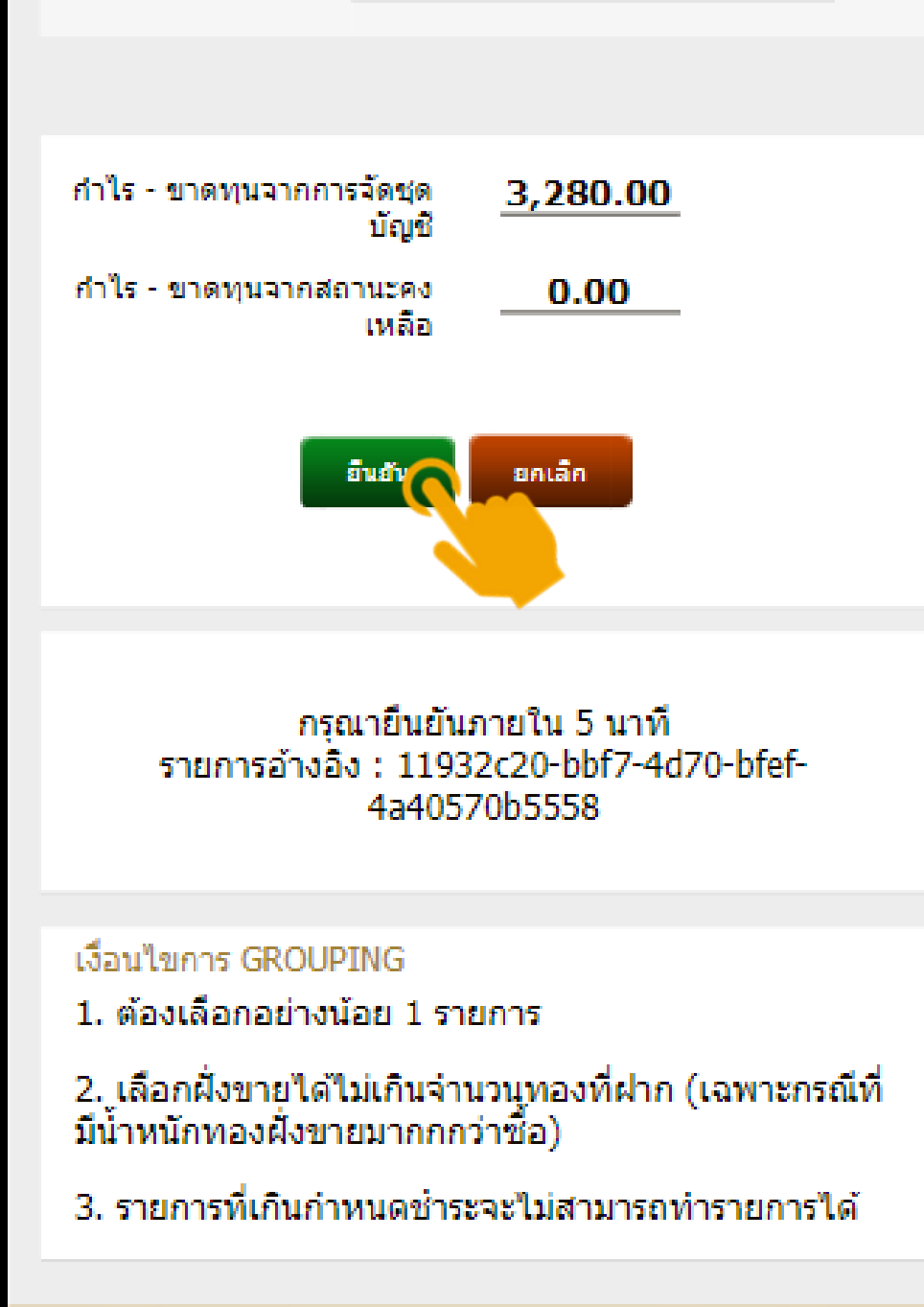

tơc

© 2018 T.D.C.Gold, All Right Reserved

### ระบบจะแสดง **"สรุปยอดเงินจากการจัดชุด บัญชี "** ให้ลูกค้า ตรวจสอบอีกครั้ง เมื่อรายการ นั้นถูกต้อง ให้ลูกค้ากด **"ยืนยัน"**

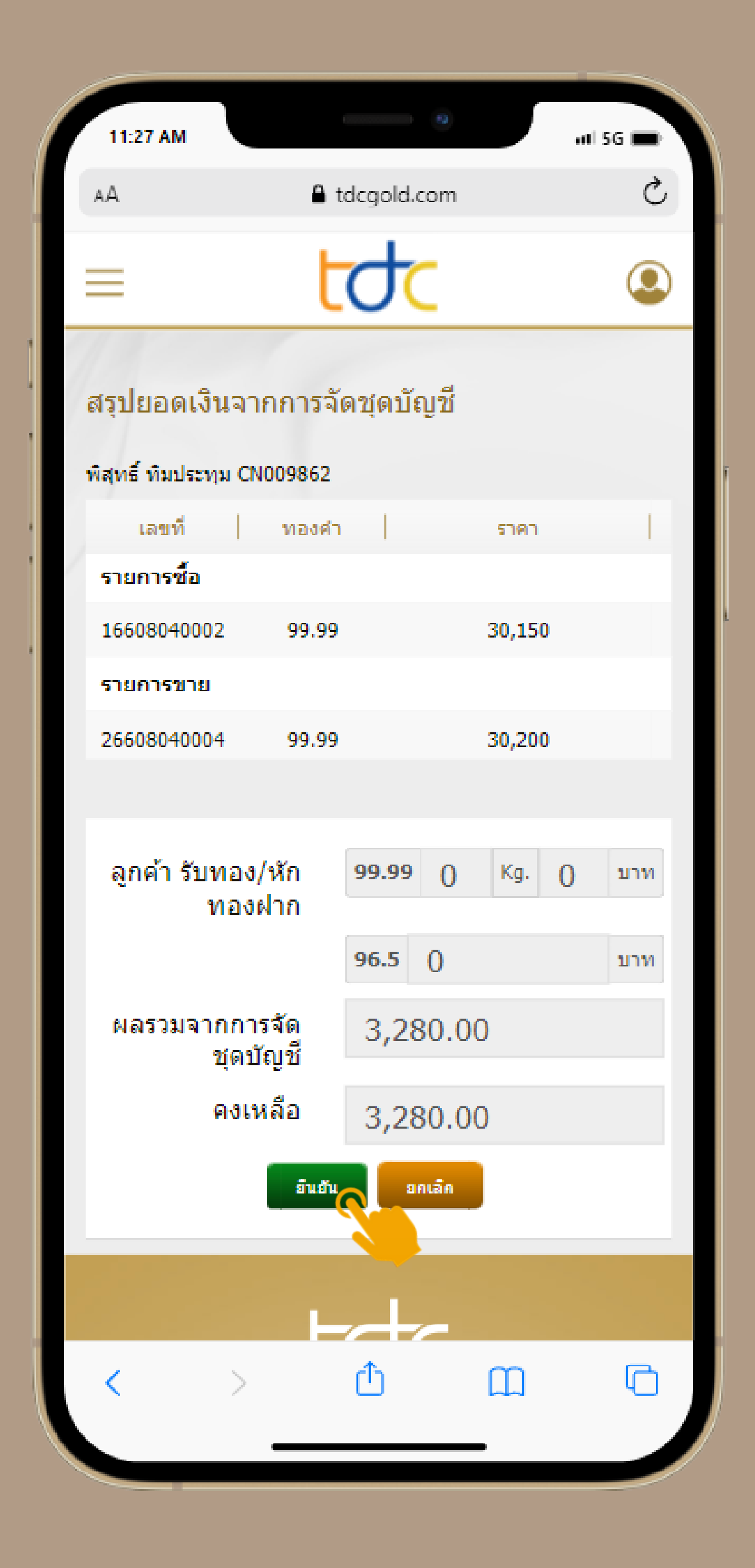

#### ระบบจะแสดง **รายการจัดชุดเสร็จเรียบร้อย** กด **"ปิด"**

ถือว่ารายการที่ลูกค้าทำเสร็จสมบูรณ์ ลูกค้า สามารถรอรับเงินโอนจากบริษัทฯในเวลาทำการ

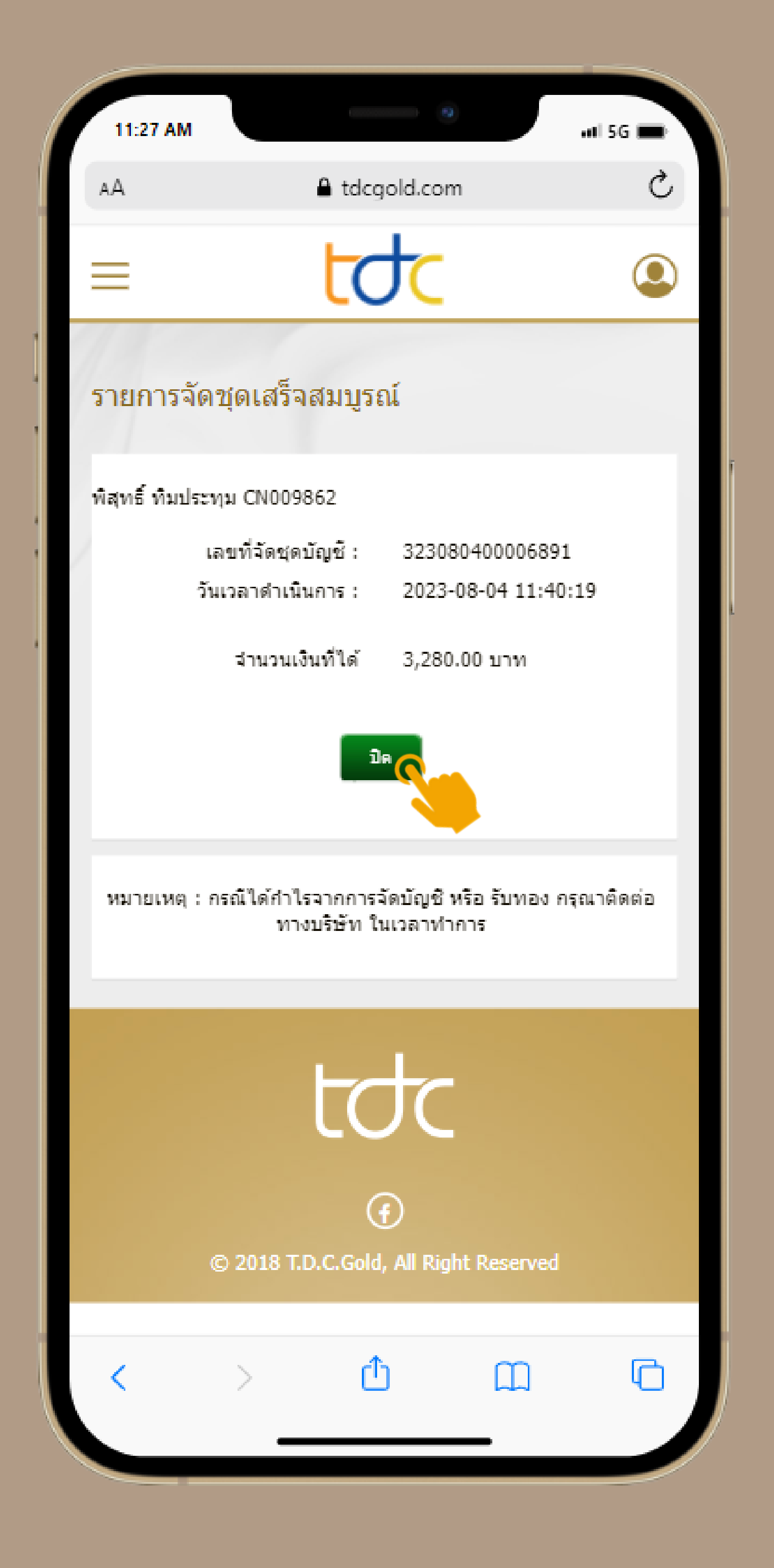

## กรณีที่ 2 ลูกค้าต้องชำระเงิน

ลูกค้าสามารถเลือกรายการที่ต้องการจัดชุดบัญชี โดยเมื่อเลือกรายการที่ต้องการครบแล้ว กด **"ตรวจสอบรายการ"** 

ระบบจะแจ้งสถานะ กำไร/ขาดทุน เมื่อลูกค้าตรวจ สอบความถูกต้องแล้วให้ลูกค้ากด **"ยืนยัน"** 

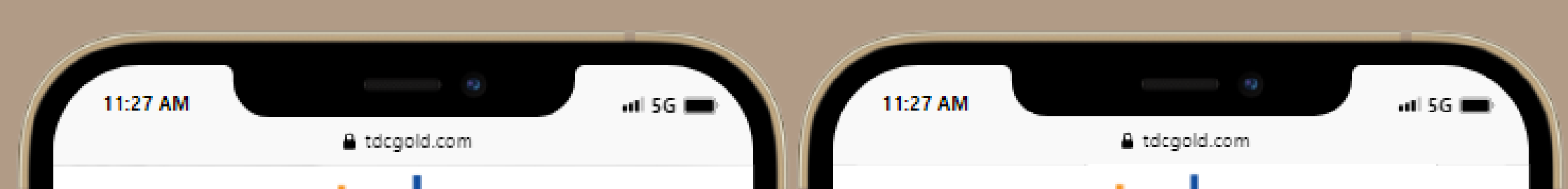

|                           |             |        |       |         |        |        |         | · |
|---------------------------|-------------|--------|-------|---------|--------|--------|---------|---|
| 24                        |             |        |       |         |        |        |         |   |
|                           |             |        | รายก  | การซื้อ |        |        |         |   |
| เลือก                     | ทองคำ       | ราคา   | หน่วย | จำนวน   | ເປັນເ  | อิน    | Premium |   |
| <ul><li>✓</li></ul>       | 99.99       | 30,150 | Kg    | 1 Kg    | 1,977, | 840.00 | 0.00    |   |
| খ                         | านวนซื้อทีเ | ลื่อก  | 99.99 | 1       | Kg.    | 0      | ארע     |   |
|                           |             |        |       | 0       |        |        | มาพ     |   |
| รายการที่เลือกรวมเป็นเงิน |             |        |       | ארע     |        |        |         |   |
|                           | รวมข่าระสุ  | ทธิ์   |       | 1,977,8 | 340.00 |        | ארע     |   |

| รายการขาย                 |           |        |       |       |                   |        |         |  |  |  |
|---------------------------|-----------|--------|-------|-------|-------------------|--------|---------|--|--|--|
| เลือก                     | หองคำ     | ราคา   | หน่วย | จำนวน | จำนวน เป็นเงิน Pr |        | Premium |  |  |  |
| <                         | 99.99     | 30,100 | Kg    | 1 Kg  | 1,974,9           | 560.00 | 0.00    |  |  |  |
| ৰা                        | นวนขายที  | เลือก  | 99.99 | 1     | Kg.               | 0      | ארע     |  |  |  |
|                           |           |        | 96.50 |       | ארע               |        |         |  |  |  |
| รายการที่เลือกรวมเป็นเงิน |           |        |       | וורע  |                   |        |         |  |  |  |
| -                         | กมรายรับส | រុមខ្  |       | ערע   |                   |        |         |  |  |  |
|                           |           |        |       |       |                   |        |         |  |  |  |

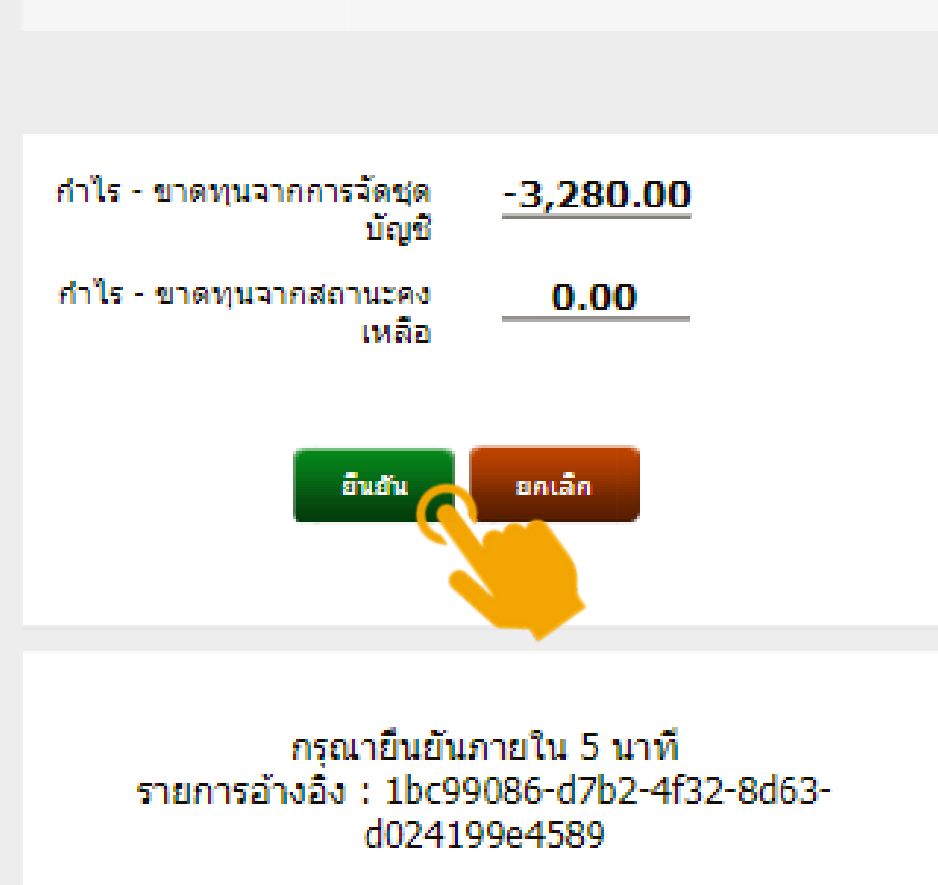

#### เงื่อนไขการ GROUPING

1. ต้องเลือกอย่างน้อย 1 รายการ

 เลือกฝั่งขายได้ไม่เกินจำนวนทองที่ฝาก (เฉพาะกรณีที่ มีน้ำหนักทองฝั่งขายมากกกว่าซื้อ)

3. รายการที่เกินกำหนดชำระจะไม่สามารถทำรายการได้

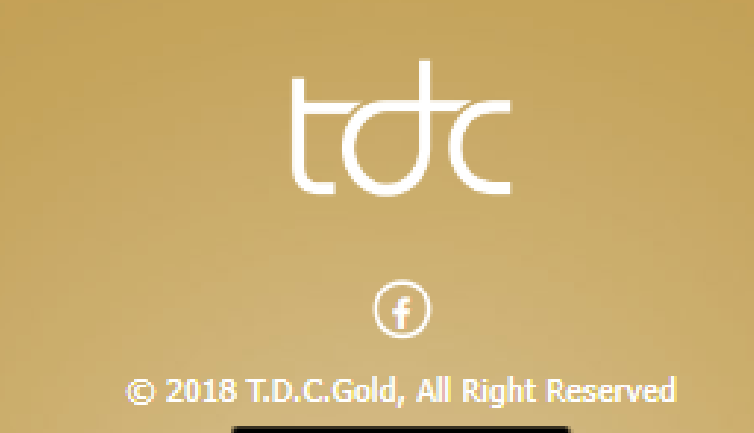

### ระบบจะแสดง **"สรุปยอดเงินจากการจัดชุด บัญชี"**ให้ลูกค้า ตรวจสอบอีกครั้ง เมื่อรายการนั้นถูกต้อง ให้ ลูกค้ากด **"ยืนยัน"**

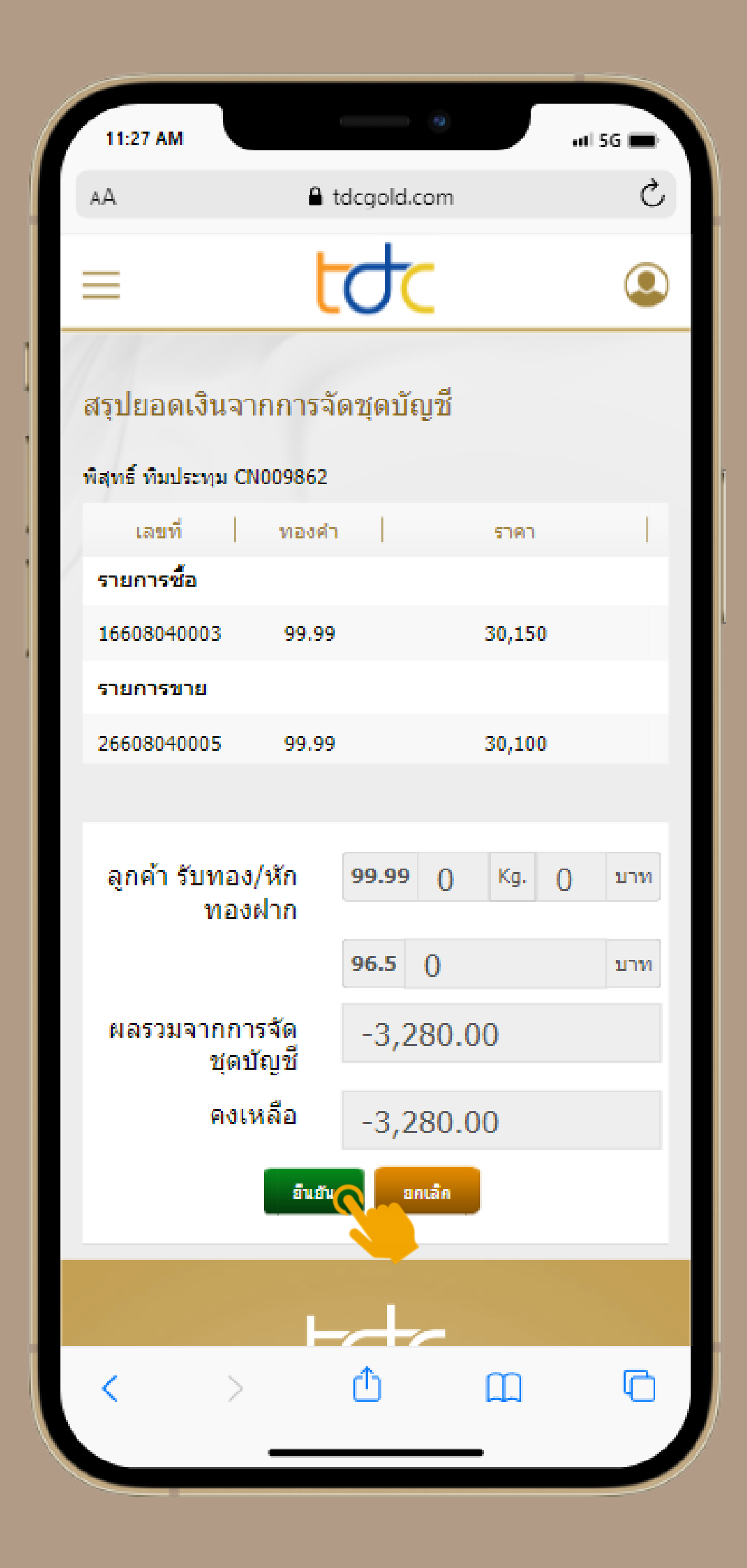

#### ระบบจะแสดง **"QR Code"** ลูกค้าสามารถสแกน จ่ายได้จากทุกธนาคาร **ภายใน 30 นาที**

### เมื่อลูกค้ากดยืนยันการจ่ายเงินผ่าน mobile banking ถือว่าชำระเสร็จสมบูรณ์

| 11:27 AM                   |         | •                  |    |
|----------------------------|---------|--------------------|----|
|                            | 🔒 tdcgo | ld.com             |    |
|                            | tc      | C                  | ٩  |
|                            |         |                    |    |
| พิสุทธิ์ ทิมประทุม CN00986 | 2       |                    |    |
| เลขที่จัดชุดบัญ            | មូឌី:   | 323080400006911    |    |
| วันเวลาดำเนินก             | ns :    | 2023-08-04 11:49:2 | 23 |

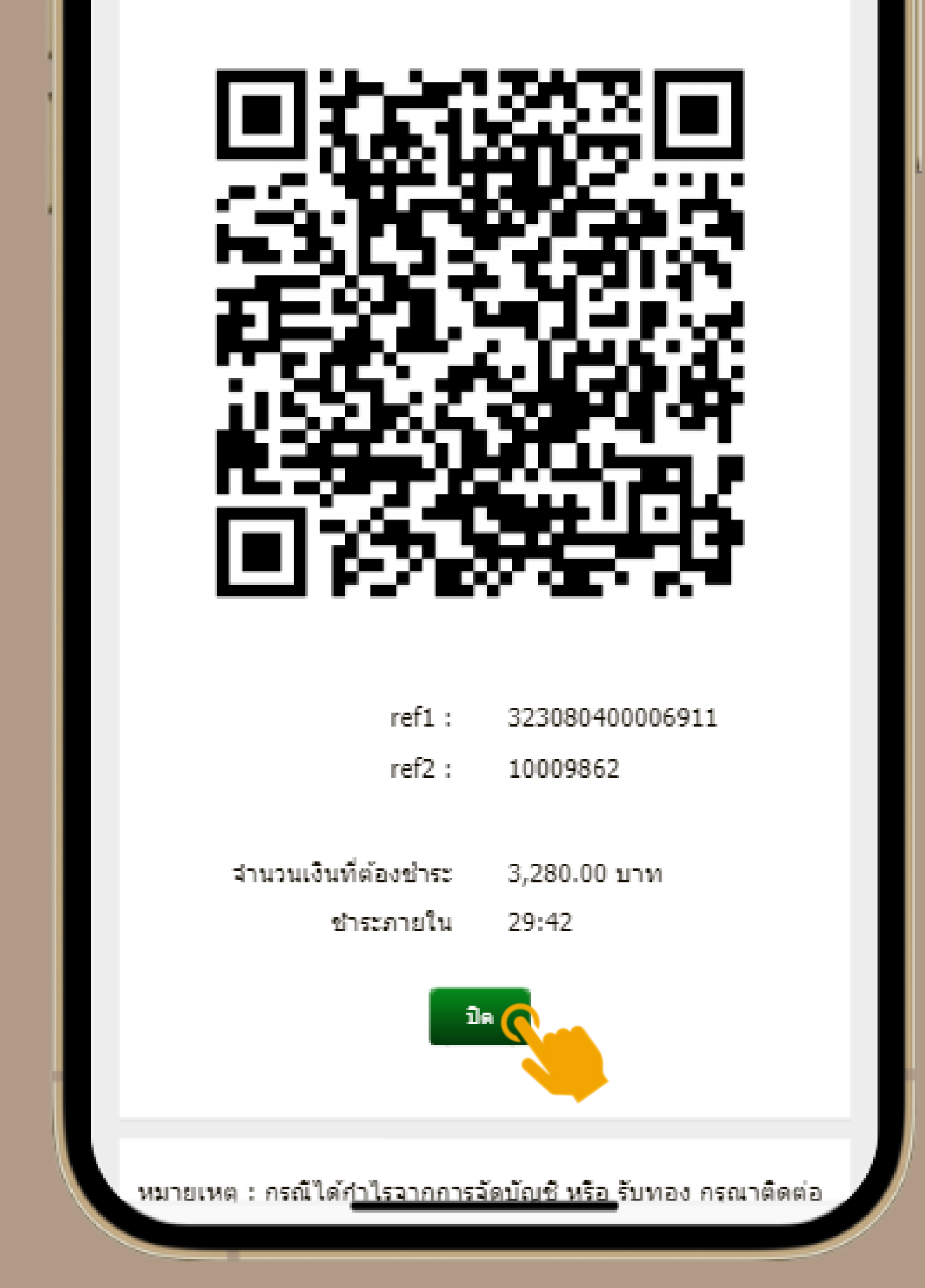

## กรณีที่ 3 หักจากทองที่ฝากไว้กับบริษัทฯ

ลูกค้าสามารถเลือกรายการที่ต้องการจัดชุดบัญชี โดยเมื่อเลือกรายการที่ต้องการครบแล้ว กด **"ตรวจสอบรายการ"** 

ระบบจะแจ้งยอดรับชำระจากบริษัทฯ และ จำนวน ทองที่หักจากรายการฝากเพื่อชำระรายการขาย รวมถึงรายการที่ลูกค้าฝากทองไว้ เมื่อลูกค้า ตรวจสอบความถูกต้องแล้ว ให้ลูกค้ากด **"ยืนยัน"** 

11:27 AM

| 11:2  | 7 AM          |           | A tdca | old.com |          | att 9 | 5G 🔳 |  |
|-------|---------------|-----------|--------|---------|----------|-------|------|--|
|       |               |           | tc     | t       |          |       | ٩    |  |
|       |               |           | รายก   | ารซื้อ  |          |       |      |  |
| เลือก | ทองคำ         | ราคา      | หน่วย  | จำนวน   | เป็นเงิน | Pre   | mium |  |
| 4     | านวนซื้อที่เร | ลือค      | 99.99  | 0       | Kg.      | 0     | ארע  |  |
|       |               |           | 96.50  |         | 0        |       | มาท  |  |
| รายคา | ารที่เลือกรว  | มเป็นเงิน |        | ארע     |          |       |      |  |
|       | รวมข่าระสุข   | иŝ        |        | มาท     |          |       |      |  |

| รายการขาย                 |           |        |              |       |          |       |              |  |         |
|---------------------------|-----------|--------|--------------|-------|----------|-------|--------------|--|---------|
| เลือค                     | ทองคำ     | ราคา   | หน่วย        | จำนวน | เป็นเงิน |       | เป็นเงิน Pre |  | Premium |
| <                         | 99.99     | 30,150 | Kg           | 1 Kg  | 1,977,8  | 40.00 | 0.00         |  |         |
|                           | 99.99     | 30,200 | Kg           | 1 Kg  | 1,981,1  | 20.00 | 0.00         |  |         |
| จำนวนขายที่เลือก          |           | 99.99  | 2            | Kg.   | 0        | บาท   |              |  |         |
|                           |           |        | 96.50        |       | มาพ      |       |              |  |         |
| รายการที่เลือกรวมเป็นเงิน |           |        | 3,958,960.00 |       |          |       |              |  |         |
| -                         | ามรายรับส | រុមខ្  | 3,958,960.00 |       |          |       | มาพ          |  |         |

เรวจสอบรายการ

กำไร - ขาดทุนจากการจัดชุด 3,958,960.00 บัญชี กำไร - ขาดทุนจากสถานะคง 0.00 เหลือ ลกค้า รับทอง/หักทองฝาก 99.99 -2 Kg. 99.99 0 บาท 96.5 0 บาท ข้อมูลฝากทอง (ก่อนหัก) 48 99.99 Kg. 100 99.99 บาท 90 96.5 บาท

🔒 tdcgold.com

📶 5G 🔳

อื่นอ้ำ

ยกเล็ก

กรุณายืนยันภายใน 5 นาที รายการอ้างอิง : ce45d8e0-3c32-4f4a-8175-5a1cc9950f73

#### เงื่อนใขการ GROUPING

1. ต้องเลือกอย่างน้อย 1 รายการ

 เลือกฝั่งขายได้ไม่เกินจำนวนทองที่ฝาก (เฉพาะกรณีที่ มีน้ำหนักทองฝั่งขายมากกกว่าซื้อ)

รายการที่เกินกำหนดชำระจะไม่สามารถทำรายการได้

ระบบจะแสดง สรุปยอดเงินจากการจัดชุดบัญชี และ จำนวนทองที่หักจากรายการฝากเพื่อชำระ รายการขาย

ให้ลูกค้า ตรวจสอบอีกครั้ง เมื่อรายการนั้นถูก ต้อง ให้ลูกค้า กด **"ยืนยัน"** 

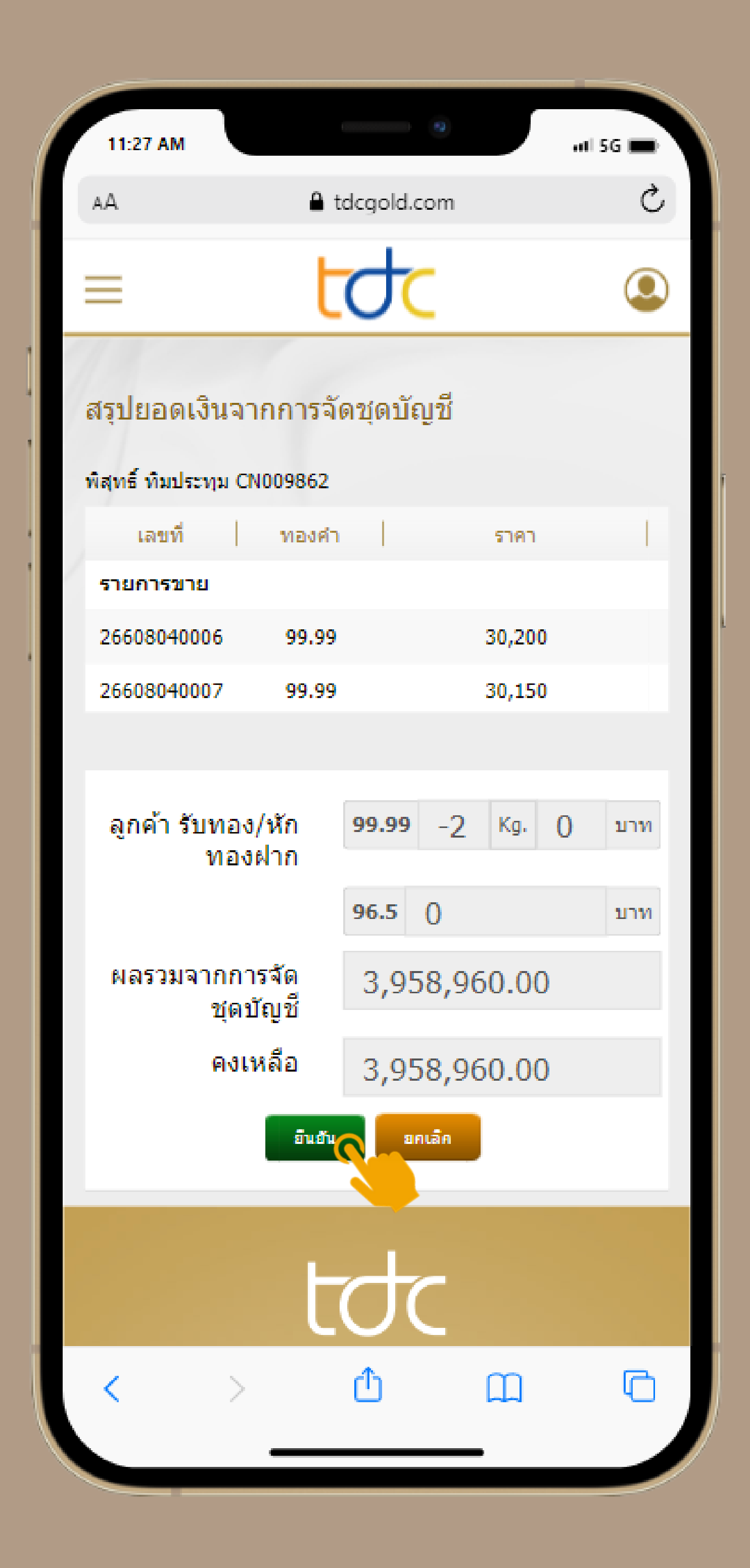

#### ระบบจะแสดง **"รายการจัดชุดเสร็จสมบูรณ์"** ถือว่า รายการที่ลูกค้าทำเสร็จสมบูรณ์ กดปุ่ม **ปิด**

(ลูกค้าสามารถรอรับเงินโอนจากบริษัทฯในเวลาทำการ )

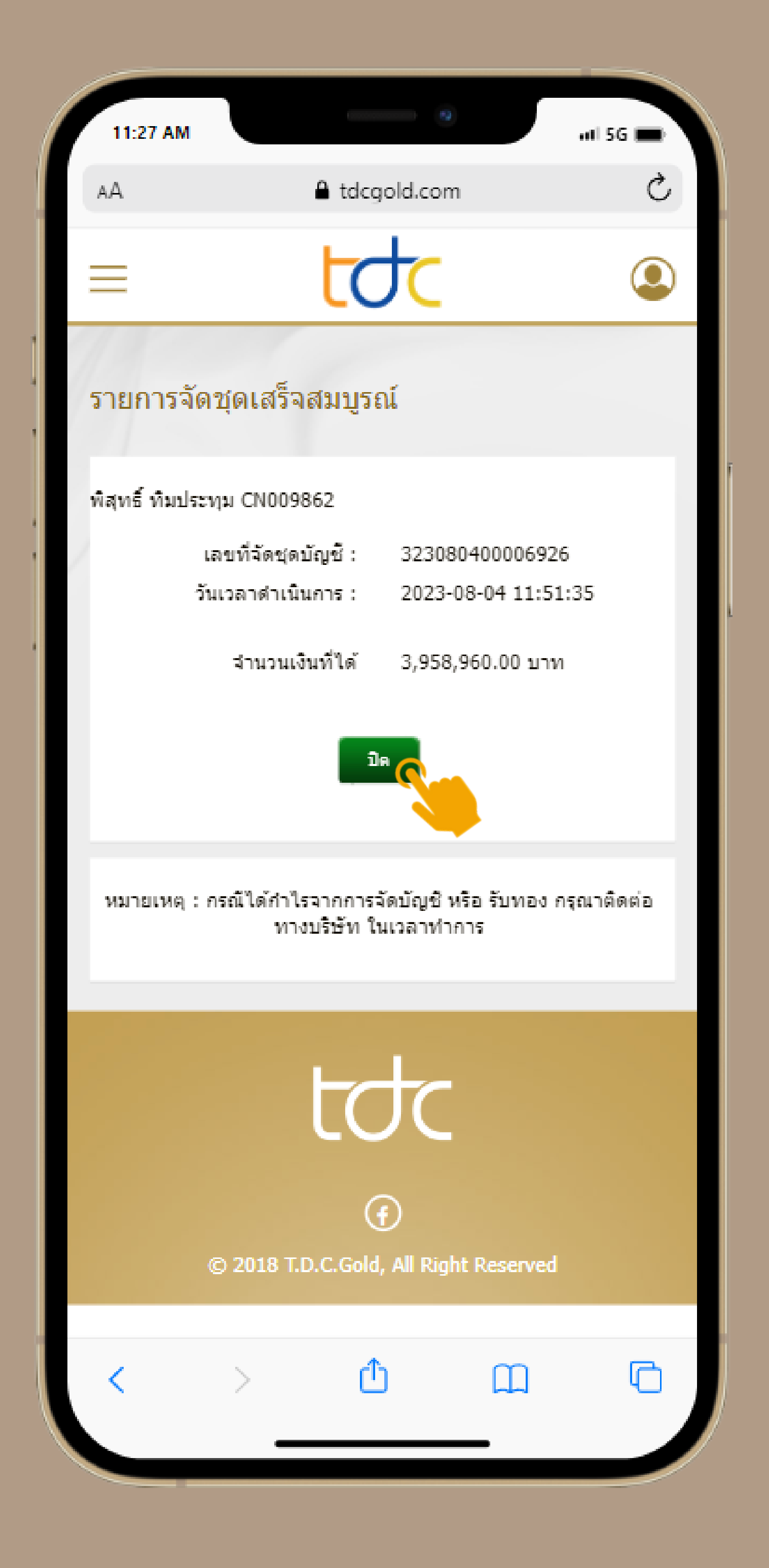